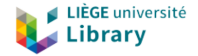

# Formation *Lodel/PoPuPS*

2. Préparation des textes avec LibreOffice

Bernard Pochet – ULiège Library

2021 (cc-by)

## Le manuel

Les instructions détaillées ainsi que les liens peuvent être retrouvés dans le manuel.

#### Opublish

Accueil Lire Administrateur Se déconnecter Rechercher dans le Q

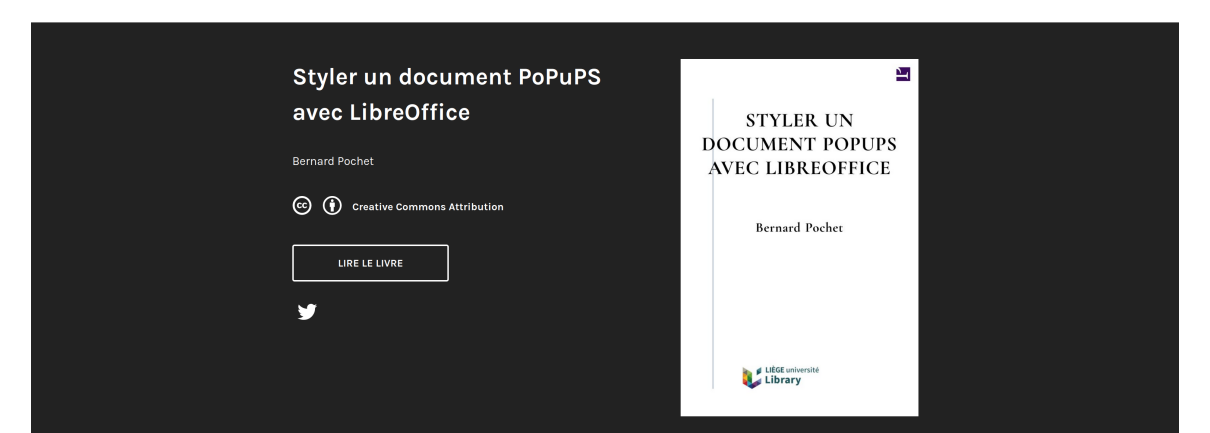

Parce que *Word* pose plusieurs problèmes avec le version 1.0 de *Lodel* et pour des raisons d'ouverture (*LibreOffice* est un logiciel *Open Source*), nous préconisons l'utilisation de *LibreOffice* pour la préparation des articles.

### Vous devez :

- l'installer depuis le site officiel
- franciser l'interface (fichier à charger et paramètres à modifier)
- modifier les options de sécurité des macros (moyen)
- télécharger le fichier modele\_revuesorg\_fr.ott
- télécharger et installer les raccourcis clavier de ce modèle (voir dans le manuel)

# Préparation de l'article

À ce stade, l'article a déjà été **accepté pour publication** par le comité de rédaction et les **corrections ortho-typographiques** ont été réalisées. Il s'agit ici de mise en forme pour la publication via la plateforme *PoPuPS* et le logiciel *Lodel*.

### Les étapes

- travailler sur une copie du fichier
- gérer les illustrations (figures et tableaux)
- nettoyer le fichier
- créer un fichier au format Lodel
- importer le contenu et les illustrations
- organiser et baliser les métadonnées
- baliser le contenu
- tester et importer le fichier "lodélisé"

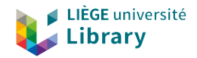

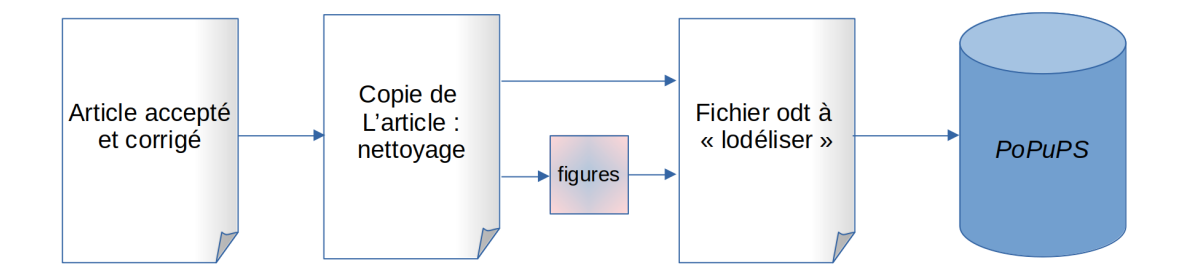

### Illustrations

- les enregistrer et les numéroter (noms explicites)
- format .gif, .jpg ou .png (formats du web)
- résolution de 150 dpi & taille entre 480 et 4000 pixels (de largeur)
- pour formules math (en faire des images)
- effacer du fichier à importer

### Tableaux

- en principe bien interprétés par Lodel
- effacer le formatage

Le fichier de traitement de texte contient en général de nombreux styles indésirables :

- créés par les différents intervenants (auteurs, évaluateurs, éditeurs)
- ajoutés par le logiciel

### Nettoyage

- supprimer les styles (titres par exemple)
- supprimer le formatage direct (gras, tailles et caractères différents...)
- ... certains styles doivent être conservés (italique, exposants & indices...)
- il y a plusieurs méthodes de nettoyage (plus ou moins radicales voir module 5)

### Chargement du modèle

- ouvrir le fichier modele\_revuesorg\_fr.ott
- "activer les macros" à l'ouverture
- renommer le fichier (nom et emplacement explicite)

### Chargement de l'article

- soit importer texte à partir d'un fichier
- soit copié-collé de l'ensemble
- insérer toutes les figures

# Les métadonnées

- l'ordre des métadonnées est important (voir manuel)
- il faut les nettoyer :
  - pas de point à la fin du titre
  - pour les auteurs, le prénom précède le nom de famille
  - pas de titre "résumé", "abstract", "mots-clé" ...
  - des virgules entre les "mots-clés"
- il faut créer celles n'existent pas :
  - langue de l'article
  - date de publication papier (= date d'édition)
  - note de la rédaction
  - ...

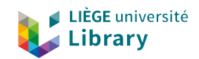

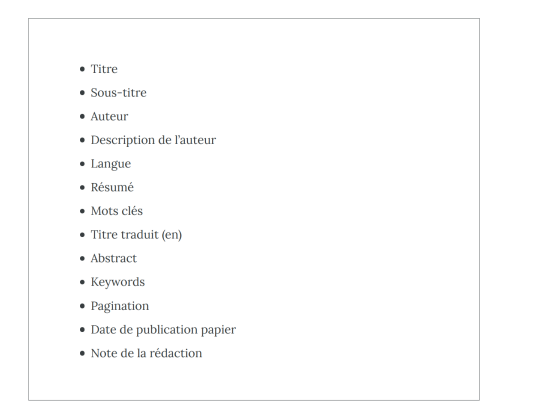

# Les métadonnées

#### Il faut ensuite baliser ces métadonnées avec les deux premiers niveaux du menu Lodel

| Métadonnées Dublincore           | Titre                   | жт                              | Métadonnées Dublincore           |   |                            |          |
|----------------------------------|-------------------------|---------------------------------|----------------------------------|---|----------------------------|----------|
| Métadonnées complémentaires      | Auteur                  | Σ#A                             | Métadonnées complémentaires      |   | Surtitre                   |          |
| Plan                             | Díanaí                  | 25.000                          | Texte                            |   | Sous-titre                 | てひ第L     |
| Oeuvre commentée                 | Abstract                | て<br>た<br>田<br>田<br>石<br>田<br>R | Oeuvre commentée                 | • | Title (en)                 | ℃企業N     |
| Attacher les raccourcis claviers | Resumen                 | ∠ ₩∨                            | Attacher les raccourcis claviers |   | Titulo (es)<br>Titolo (it) | て分開しての第日 |
|                                  | Riassunto               | \\C \#I                         |                                  |   | Titel (de)                 | ℃企業T     |
|                                  | Zusammentassung         | て発く                             |                                  |   | Titre (fr)                 | て企業F     |
|                                  | Mots Clés               | ∕⊂ ₩K                           |                                  |   | Description Auteur         | 飞企器G     |
|                                  | Palabrasclaves          | ₹₩U                             |                                  |   | Affiliation                |          |
|                                  | Schlagworter            | て企業S                            |                                  |   | Prefixe                    |          |
|                                  | Thèmes                  | \C ₩T                           |                                  |   | Courriel                   |          |
|                                  | Géographie              | \C#P<br>\C#G                    |                                  |   | Site                       |          |
|                                  | Notice Biblio           |                                 |                                  |   | Traducteur                 |          |
|                                  | Langue                  | ΖℋL                             |                                  |   | Editeur scientifique       |          |
|                                  | Droits Auteur           |                                 |                                  |   | Pagination                 |          |
|                                  | Date publication papier | て企業D                            |                                  |   | Numero du documer          | nt       |
|                                  | Date publication        | て企業E                            |                                  |   |                            |          |

Bernard Pochet – ULiège Library

| Acti     | rités 📄 LibreOffice 7.0 🔻                         | ven 5 fév, 15:28 ●                                                                                                    | 👽 🏠 후 🕪 🛱 98% 🕶 |
|----------|---------------------------------------------------|----------------------------------------------------------------------------------------------------|-----------------|
| ۶.       |                                                   | O219LOD.odt - LibreOffice Writer                                                                                                    | _ = ×           |
| -        | Fichier Édition Affichage Insertion               | Format Tableau Outils Grammalecte Fenêtre Aide Lodel                                                                                               |                 |
|          | 🖹 • 🚞 • 🛃 • 🚺 🚔 🔍 👗                               | - S 🗟 • 🛓 🐀 • 🖉 • 😪 🕸 🛍 🔳 🐻 • 🥃 🖬 🗛 🕂 🖓 👘 🖉 · S - S - S - S - S - S - S - S - S - S                                                                | • 🖓             |
|          | Titre principal 🔻 <table-cell> 🗛 Cou</table-cell> | ier New 🔻 12 pt 👻 G I S S A <sup>2</sup> A <sub>2</sub> A <sub>3</sub> A · A · E = = = = = · = · · = · · · · · · · ·                               | E XE            |
| · 🙂      | L 3 · · · · · 2 · · · · · 1 · · · · ·             | ······································                                                                                                    |                 |
|          | r                                                 |                                                                                                    |                 |
| 8        |                                                   |                                                                                                    |                 |
| 1        |                                                   |                                                                                                    |                 |
|          |                                                   |                                                                                                    |                 |
| -        |                                                   |                                                                                                    |                 |
|          |                                                   |                                                                                                    |                 |
|          |                                                   | Prevalence and impacts of animal trypanosomosis                                                                                                    |                 |
| 8        |                                                   | in Vogan sheep and Djallonke sheep in southern                                                                                                    |                 |
|          |                                                   | of Togo                                                                                                    |                 |
| <u>_</u> |                                                   | Guiguigbaza-Kossigan Dayo                                                                                                    |                 |
| Π        |                                                   | PhD, Maitre de recherche en génétique animale, Togolais,                                                                                           |                 |
|          |                                                   | Centre International de Recherche-Développement sur                                                                                                |                 |
| 7        |                                                   | l'Elevage en zone Subhumide (CIRDES), 01 BP 454 Bobo-                                                                                              |                 |
| 4        |                                                   | Institut du Sahel (INSAH/CILSS), BP: 1530 Bamako Mali,                                                                                             |                 |
| <b>M</b> |                                                   | Email : charlesdayo@yahoo.fr                                                                                                    |                 |
| Ň        |                                                   | Essodina Talaki                                                                                                    |                 |
| : 🔛      |                                                   | Doctorat Unique, Maitre de Conférences, Togolais, Ecole<br>Supérieure d'Agronomie, Université de Lomé (ESA/UL),<br>Email : talakiessodina@yahoo.fr |                 |
|          | Page 1 de 16 Sélectionné                          | 16 mots, 102 caractères Style de page par défaut [Aucun(e)] 🛛 👔                                                                                    |                 |

Bernard Pochet – ULiège Library

# Le plan

Le balisage des niveaux de titre va :

- structurer le texte
- permettre la création automatique de la table des matières

| Métadonnées Dublincore<br>Métadonnées complémentaires<br>Texte | * * * |          |            |
|----------------------------------------------------------------|-------|----------|------------|
| Plan                                                           |       | Titre 1  | <b>£</b> 1 |
| Oeuvre commentée                                               |       | Titre 2  | ₩2         |
|                                                                |       | Titre 3  | жз         |
| Attacher les raccourcis claviers                               |       | Titre 4  | ₩4         |
|                                                                |       | Titre 5  | Ж5         |
|                                                                |       | Titre 6  | Ж6         |
|                                                                |       | Séparate | ur         |

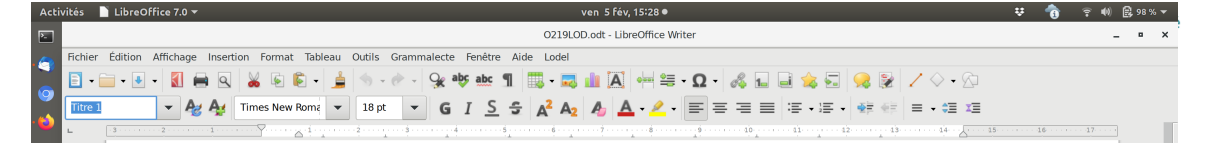

#### Introduction

In Togo, Vogan sheep (VS), a local breed commonly called "Mouton de Vogan" is numerically the second sheep breed behind the West African Dwarf sheep also called "Diallonke sheep" (DS) known throughout West Africa. VS is a crossbreed between Sahelian sheep and West African Dwarf sheep (4; 13). The breeding of VS is essentially located in the south-eastern part of Togo and is used for meat production. Its breeding area is characterized by a sudano-guinean climate with two rainy seasons (mid-March to mid-July and mid-September to mid-November) and two dry seasons (mid-November to mid-March and mid-July to mid-September). This climate is favourable to vector-borne parasitic diseases (tsetse and African Animal Trypanosomosis (AAT), ticks and tick-borne diseases). Vogan sheep shares this tsetse-infested area with Diallonke sheep that is considered a trypanotolerant breed (2; 4; 21). In sheep and goats, trypanotolerance is less pronounced than in cattle and is called "resilience". Trypanotolerant breeds are also more resistant to infestation by gastrointestinal nematodes. In endemic areas of AAT, goats are less infected then sheep (9E) Numérotation des chanitres - Niveau 1

Sélectionné : 1 mot, 12 caractères

Bernard Pochet – ULiège Library

Page 3 de 16

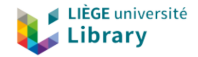

#### **Table des matières**

→1. Introduction

#### →2. Matériel et méthodes

.2.1. Zone d'étude

.2.2. Espèce étudiée

- .2.3. Échantillonnage à l'échelle régionale
- .2.4. Analyse morphométrique
- .2.5. Analyse statistique
- .2.6. Nature anatomique des axes aphylles (AE)

#### →3. Résultats

- .3.1. Corrélation entre caractères
- .3.2. Relation entre les caractères morphologiques et l'épaisseur du voile sableux
- .3.3. Caractères discriminants
- .3.4. Structure anatomique des axes aphylles
- →4. Discussion
- →5. Conclusions

### Le texte

#### Il faut également baliser : citations, titre et légende illustrations, bibliographie...

|   | Mé<br>Mé  | tad<br>tad | onr<br>onr | iées<br>iées | Du<br>co | blin<br>mpl | cor<br>éme | e<br>enta | ires | 5 |   |   |                                                    |              |
|---|-----------|------------|------------|--------------|----------|-------------|------------|-----------|------|---|---|---|----------------------------------------------------|--------------|
|   | Te>       | ĸte        |            |              |          |             |            |           |      |   |   |   | Standard                                           | ₩F12         |
|   | Pla<br>Oe | n<br>uvre  | e co       | omn          | nent     | tée         |            |           |      |   | 1 |   | Paragraphe sans retrait<br>Remerciements           | <b>企</b>     |
| _ | Att       | ach        | er I       | es r         | acc      | our         | cis (      | clav      | iers |   |   | _ | Encadré<br>Epigraphe                               |              |
|   |           |            |            |              |          |             |            |           |      |   |   |   | Citation<br>Citation bis<br>Citation ter           | ₹₩C          |
|   |           |            |            |              |          |             |            |           |      |   |   |   | Listes à puces                                     | て第0          |
|   |           |            |            |              |          |             |            |           |      |   |   |   | Titre Illustration                                 | で第1          |
|   |           |            |            |              |          |             |            |           |      |   |   |   | Légende Illustration                               | ∿%2          |
|   |           |            |            |              |          |             |            |           |      |   |   |   | Crédits Illustration                               | 乙第3          |
|   |           |            |            |              |          |             |            |           |      |   |   |   | Question<br>Réponse                                |              |
|   |           |            |            |              |          |             |            |           |      |   |   |   | Code                                               |              |
|   |           |            |            |              |          |             |            |           |      |   |   |   | Annexe                                             | ℃☆ <b>畿A</b> |
|   |           |            |            |              |          |             |            |           |      |   |   |   | Bibliographie<br>Notes bas de page                 | ℃第B<br>೫F11  |
|   |           |            |            |              |          |             |            |           |      |   |   |   | Erratum                                            |              |
|   |           |            |            |              |          |             |            |           |      |   |   |   | NDLR (note de la rédact<br>NDLA (note de l'auteur) | lion)        |
|   |           |            |            |              |          |             |            |           |      |   |   |   |                                                    |              |

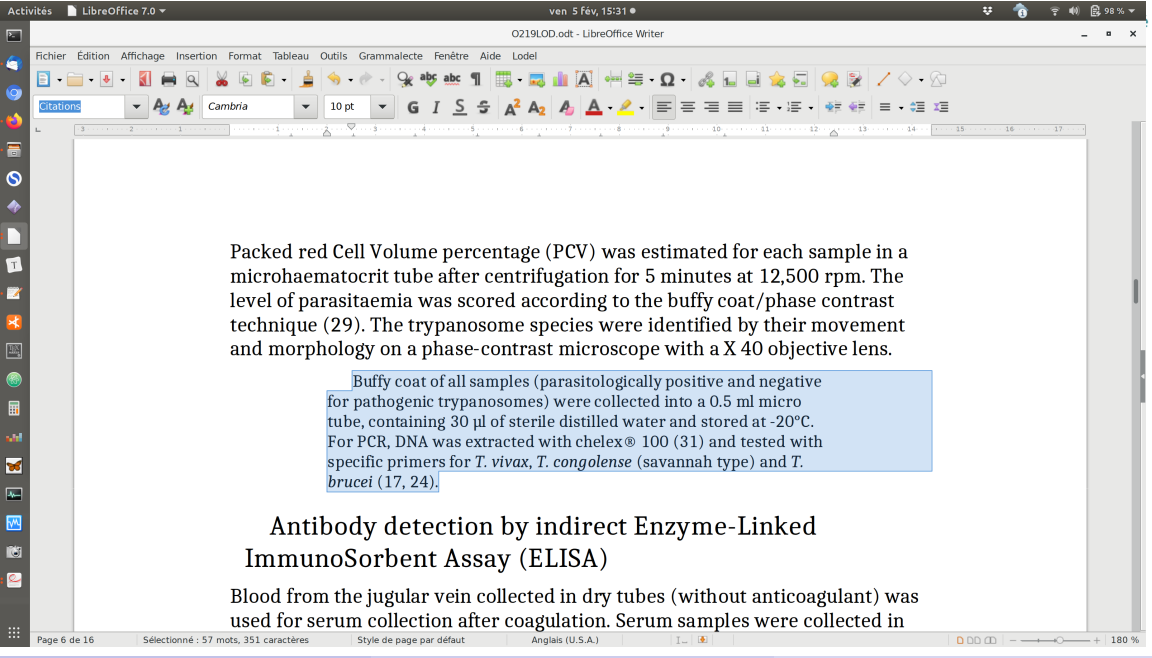

Bernard Pochet – ULiège Library

Formation Lodel/PoPuPS

| Activités 📄 LibreOffice 7.0 👻      |                                        |                        | ven 5 f                             | év, 15:29 ●            |                                        | 😲 🚯 🗟 👘 🕄 🕹 |
|------------------------------------|----------------------------------------|------------------------|-------------------------------------|------------------------|----------------------------------------|-------------|
| 2                                  |                                        |                        | O219LOD.odt -                       | LibreOffice Writer     |                                        | _ = ×       |
| Fichier Édition Affichage Insertio | n Format Tableau C                     | utils Grammalecte Fené | tre Aide Lodel                      |                        |                                        |             |
| 📃 🗈 • 🖻 • 🛃 • 🚺 🖨 🔍                | 😹 🗟 🛍 🛁                                | 🧄 - 🕐 - 😪 abs ab       | e 👖 📖 - 🤜 🏨 🏹                       | 🖣 🖶 • Ω • 🚜 🖬 🖉        | l 🎪 🖬  🧝 😰 🖊 🖓 📲                       | <u>A</u>    |
| Titre Illustration - Ag Ag /       | vrial 👻                                | 14 pt - G I            | S 5 A <sup>2</sup> A <sub>2</sub> A | <u>A · / · = = = =</u> | · · · · · · · · · · · · · · · · · · ·  | ΣΞ          |
| L 3                                | ···· . · · · · · · · · · · · · · · · · |                        |                                     |                        | · 11 · · · · · · · · · · · · · · · · · | 1           |
| · 🗃                                | containing                             | disodium salt          | of Ethylene Dia                     | mine Tetra-Acetate     | (EDTA) for                             |             |
| 0                                  | microscopi                             | c examination          | within a maxin                      | num of 4 hours afte    | r blood collection,                    |             |
|                                    | and in dry                             | tubes for serur        | n collection for                    | serological analysi    | S.                                     |             |
|                                    |                                        |                        |                                     |                        |                                        |             |
|                                    | -                                      |                        |                                     |                        | <i>c</i> ,                             |             |
|                                    | l a                                    | able 1: Samp           | ole size per l                      | ocation Region,        | prefecture                             |             |
| - 🜌 🛛                              | and                                    | canton) and            | per breed ([                        | DS: Djallonke sh       | eep and                                |             |
| R                                  | VS:                                    | Vogan shee             | p)                                  |                        |                                        |             |
|                                    |                                        | 0                      |                                     |                        |                                        |             |
|                                    |                                        |                        |                                     |                        |                                        |             |
|                                    | Region                                 | Prefecture             | Canton                              | Diallonke sheen        | Vogan sheen                            |             |
|                                    | Region                                 | Trefecture             | cunton                              | Djanoince sneep        | vogun sneep                            |             |
| shi                                | Maritime                               | Vo                     | Dagbatchi                           | 16                     | 0                                      |             |
| <b>W</b>                           |                                        |                        | 5                                   |                        |                                        |             |
|                                    |                                        | Vo                     | Dzreko                              | 24                     | 0                                      |             |
|                                    |                                        | **                     | 77                                  |                        | 10                                     |             |
|                                    |                                        | VO                     | Koutime                             | 4                      | 13                                     |             |
|                                    |                                        | Vo                     | Sevadan                             | 0                      | 20                                     |             |
| . 🗠                                |                                        | ŶŬ                     | ocvagali                            | 0                      | 20                                     |             |
|                                    |                                        | Vo                     | Togoville                           | 6                      | 49                                     |             |
|                                    |                                        | -                      | - 0                                 |                        |                                        |             |
| Page 5 de 16 Sélectionné : 20      | mots, 120 caractères                   | Style de page par défa | ut Anglais (U.S                     | .A.) I. (4)            |                                        |             |

Bernard Pochet – ULiège Library

Formation Lodel/PoPuPS

Pour importer les figures :

• Insertion -> Média -> Images

Ensuite :

- ancrer l'image comme caractère
- baliser :
  - le titre de l'illustration (Texte -> Titre Illustration)
  - la légende de l'illustration (Texte -> Légende Illustration)

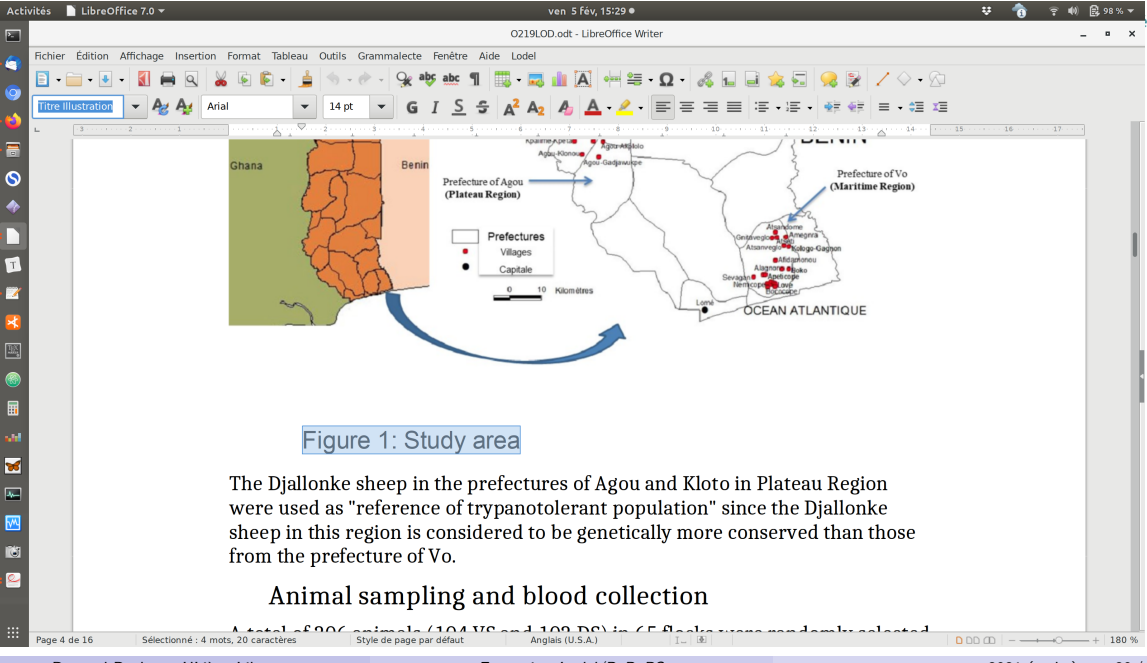

Bernard Pochet – ULiège Library

Formation Lodel/PoPuPS

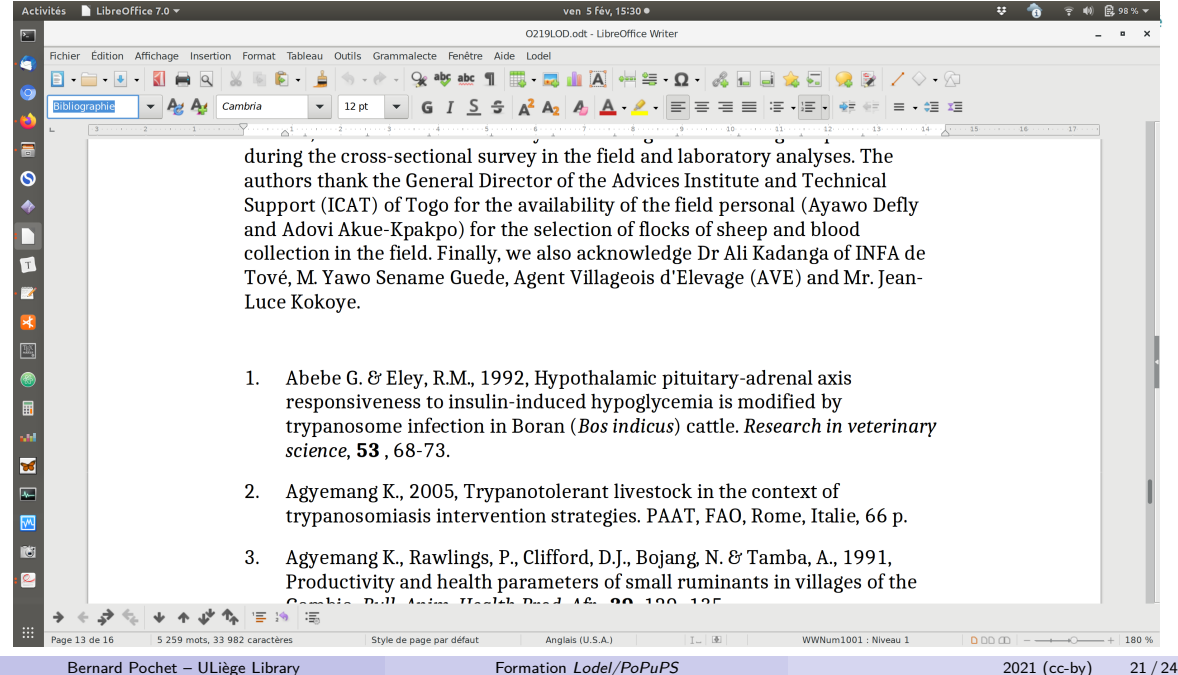

### sont correctement reconnus par Lodel

- les tableaux (choisir "style par défaut")
- les listes (puces et numéros)
- les notes de bas de page
- les liens (vers une page web)

# Les vérifications

À tout moment, il est possible d'importer l'article dans *PoPuPS* (même avant la fin du travail de préparation) pour vérifier si le fichier est conforme.

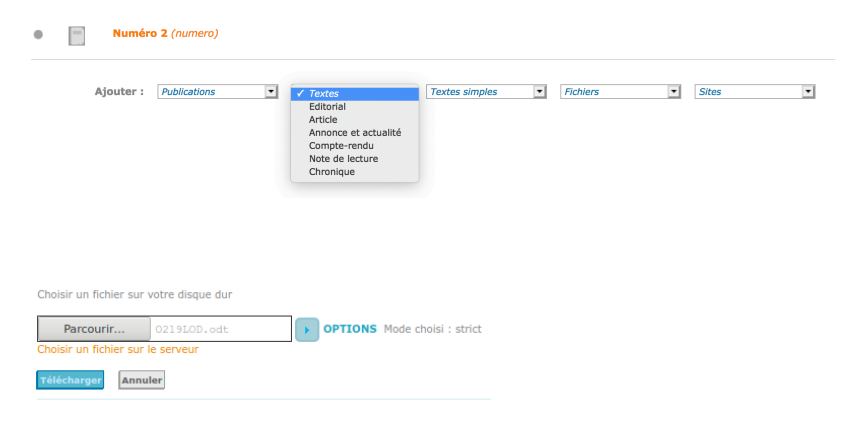

## Les vérifications

| fication du balisage  |                                               |                                 |
|-----------------------|-----------------------------------------------|---------------------------------|
| nporter et visualiser | Importer sans passer par le formulaire Contin | nuer Importer à nouveau Annuler |
| RÉSULTATS             | INFORMATIONS                                  |                                 |
| IMPORT RÉUSS          | и                                             |                                 |
| Bravo !               |                                               |                                 |
|                       |                                               |                                 |
| Titres                |                                               |                                 |

Si vous avez terminé le travail et que l'import est réussi, choisir continuer et :

- vérifier la qualité des métadonnées (titre, langue, dates, pagination éventuelle...)
- importer la version pdf et les annexes si nécessaire
- cliquer sur Terminer et visualiser
- si l'affichage est correct, cliquer sur **publier** (en haut à droite)

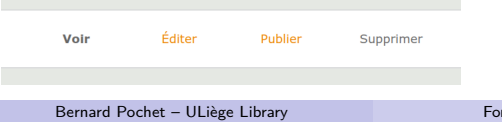